## オンライン・バックアップ操作方法

データファイルのオンライン・バックアップ方法

1. バックアップ・モードへの変更

※ Oracle インスタンス (SID) を構成する表領域すべてを、同時にモード変更する ALTER TABLESPACE 表領域名 BEGIN BUCKUP ;

- 2. 物理ファイルのバックアップ操作 OSコマンドにて、表領域に対する物理ファイルのコピーを採取する
- 3. バックアップ・モードの終了

ALTER TABLESPACE 表領域名 END BUCKUP ;

※ 複数の表領域が存在する場合、表領域1個ごとに1~3の操作を行い、バックアッ プ・モードになっている間の時間を短くする。システム表領域についても同様

複数の表領域が存在する場合、全表をまとめてバックアップ・モードにした方が よい

アーカイブ Redo ログ、オンライン Redo ログが使えない場合には、取得したバッ クアップ・ファイルの内部に保存されている SCN の値が同一でないと、Oracle で オープンできない

このため、バックアップ・ファイルの SCN 値を同一にするため、一括でのバック アップ・モードへの変更の方が適している

4. コントロール(制御)ファイルのバックアップ
ALTER DATABASE BUCKUP CONTROLFILE TO
'ドライブ:¥ディレクトリパス¥ファイル名';

- 5. アーカイブ・ログ・ファイルのバックアップ
  - ・接続

CONNECT SYS/パスワード AS SYSDBA ;

・現在使用中の Redo ログファイルを強制的に次のログファイルへ切り替えさせて、 アーカイブ・Redo ログファイルを作成する

ALTER SYSTEM archive log CURRENT ;

・アーカイブ・ログのリスト確認
SELECT \* FROM V\$ARCHIVED LOG ;

・アーカイブ・ログのログスイッチの停止

ARCHIVE LOG STOP ;

 ※ ARCHIVE LOG は、LOG までが一連のコマンドなので、ARCHIVE と LOG の間のブランクは、半角1個しか認められない
2個以上のブランクを空けた場合、「SP2-0718: ARCHIVE LOG オプションが 正しくありません。」とエラーになってしまう

・アーカイブ・ログのバックアップ

COPY コピー元のファイル名 コピー先のディレクトリ名

例)

COPY アーカイブ・ログ出力フォルダ/\* コピー先のディレクトリ名

・バックアップ済のアーカイブ・ログ・ファイルの削除

DEL ファイル名

※フラッシュ・リカバリ・エリアからのファイル削除の場合には、Oracle が管 理する仮想的なファイル登録情報も同時に削除すること

・アーカイブ・ログのログスイッチの再開

ARCHIVE LOG START ;

6. 初期化パラメータ・ファイルのバックアップ(SPFILE)
COPY %ORACLE\_BASE%¥DATABASE¥SPFILE<SID 名 >.ora
コピー先のディレクトリ名 /Y